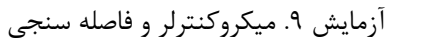

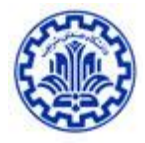

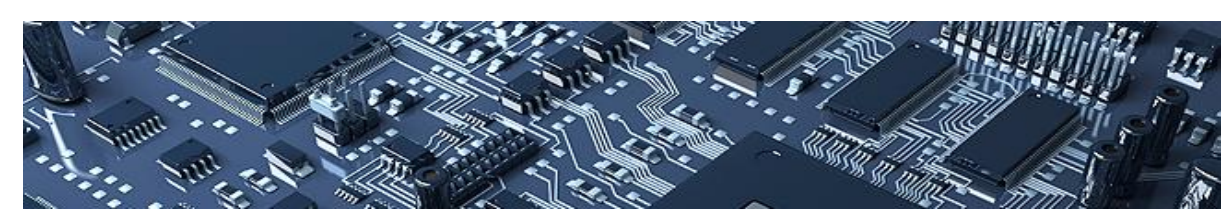

آزمایش ۹

ميكروكنترلر وفاصله سنجى

**هدف** : در این آزمایش قصد داریم فاصله سنسور التراسونیک متصل به برد آردوینو را تا مانع مقابل برد اندازه گیری نموده و مقدار اندازه گیری شده را توسط بلوتوث به موبایل ارسال نماییم.

وسايل مورد نياز : ماژول فاصله ياب آلتراسونيک SRF05 ، ماژول بلوتوث HC05 ، برد آردوينو Uno

مقدمه :

ماژول فاصله ياب آلتراسونيک SRF05

این ماژول یک فاصله سنج التراسونیک است به این شکل که یک موج التراسوند را ارسال میکند ، موج بعد از برخورد به مانع به سمت ماژول برمیگردد و ماژول آن را دریافت میکند ، با توجه به زمان رفت و برگشت و ویژگیهای موج التراسوند، فاصله ی ماژول تا مانع محاسبه میشود.

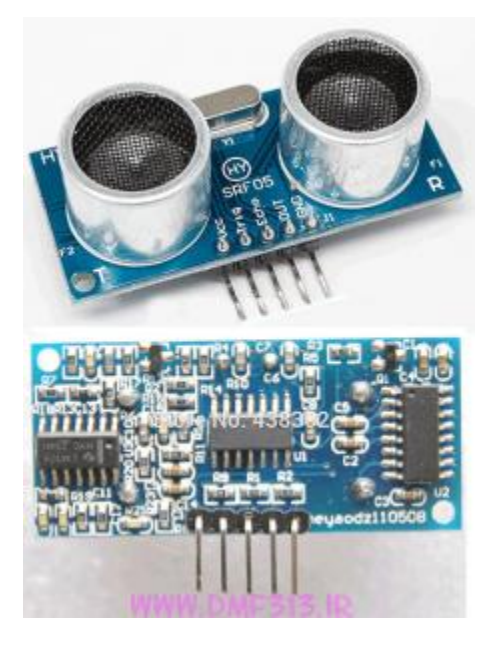

شكل ۱- ماژول فاصله ياب آلتراسونيك SRF05

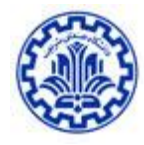

محدوده اندازه گیری: حداقل ۴cm و حداکثر ۴ متر ولتاژ مورد نیاز و جریان مصرفی: ۵ ولت و ۴ میلی آمپر یایه ها Out -Echo -Trig - VCC - GND

نحوه کار ماژول فاصله یاب آلتراسونیک SRF05 :

Vcc به ۵ ولت وصل میشود.

GND به زمين وصل ميشود.

اما سه پایه دیگر بسته به این که ماژول در کدام حالت (Mode) باشد متفاوت هستند. ما در این آزمایش تنها از حالت ۱ استفاده خواهیم نمود لذا برای کسب اطلاعات بیشتر در مورد سایر حالت های این ماژول به برگه مشخصات آن ( Data sheet) مراجعه نمایید.

حالت ۱ :

۱) در این حالت ابتدا یک پالس با زمان ۲۰ میکرو ثانیه به پایه Trig میدهیم

۲) و بعد ماژول SRF05 ، پالسی به سمت محیط ارسال میکند

۳) سپس پالسی را از پایه Echo دریافت میکنیم و با محاسبه طول این پالس و ضرب کردن در مقادیری که در ادامه بیان میشود

فاصله ماژول تا مانع حساب میشود.

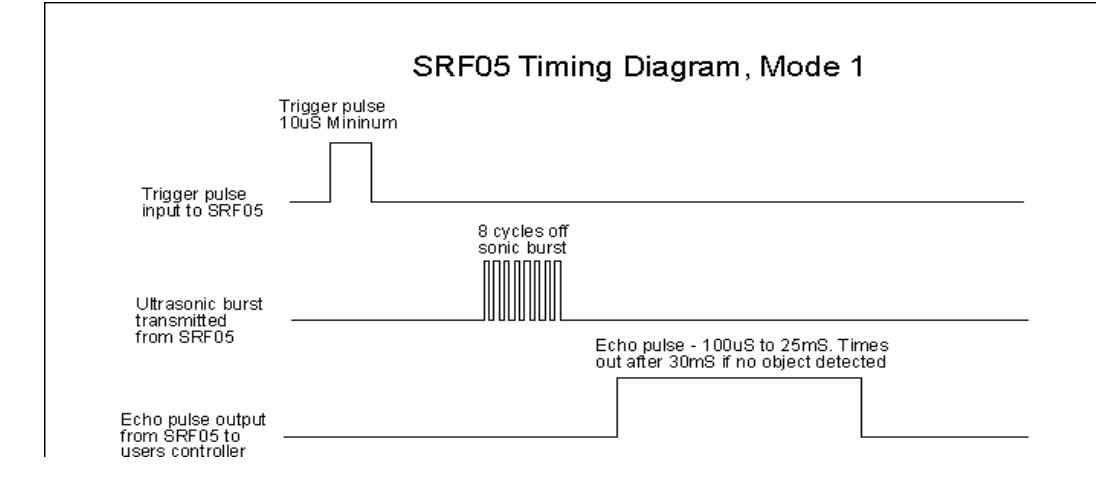

شكل ۲- نحوه ارسال و دريافت سيگنال در حالت ۱ - ماژول فاصله ياب آلتراسونيک SRF05

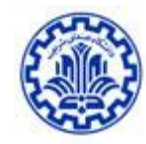

توجه مهم : اگر طول پالسی که دریافت کردیم از ۳۰ میلی ثانیه بیشتر شد یعنی مانعی جلوی ماژول نیست. توجه : طول پالسی که دریافت میکنیم بین ۱۰۰ میکرو ثانیه تا ۲۰ میلی ثانیه است. توجه : پایه Out به جایی وصل نیست.

**نحوه تولید پالس** : کافی است یکی از پایه های خروجی میکرو را ۱ کنیم سپس با کمک تابعی مثل (us) delayMicroseconds که به اندازه us میکروثانیه تاخیر در اجرای برنامه ایجاد می کند، ۲۰ میکروثانیه صبر کنیم و بعد آن را صفر کنیم.

**اندازه گیری پالس دریافتی** : برای اندازه گیری مدت پالسی که در پایه echo دریافت می کنیم باید از توابع آماده ی آردوینو مثل تابع ()micros که زمان اجرای برنامه را از شروع آن به میکرو ثانیه می دهد استفاده کنیم.

**محاسبه فاصله** : در نهایت زمان پالسی که در echo دریافت شده را باید در سرعت صوت در هوا (۳۴۰متر بر ثانیه) ضرب و بر عدد ۲ (رفت و برگشت موج ) تقسیم کنیم تا مقدار فاصله بدست آید.

## ماژول بلوتوث HC05

این ماژول یکی از پرکاربردترین ماژول های بلوتوث است و در بسیاری از پروژه هایی که توسط میکروکنترلر باید داده ها به صورت بلوتوث ارسال شود، استفاده می شود. این ماژول توسط پروتکل سریال به میکروکنترلر متصل می شود. توسط این ماژول با هر دستگاهی که دارای امکان بلوتوث از جمله. موبایل، لب تاب و .... است، می توان ارتباط برقرار کرد. این ماژول به راحتی از طریق ارتباط سریال UART به پایه های Rx و Tx میکرو متصل شده و ارتباط بلوتوث را برقرار می کند .

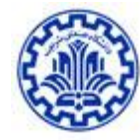

SRF04 and SRF05 Ultrasonic Ranger

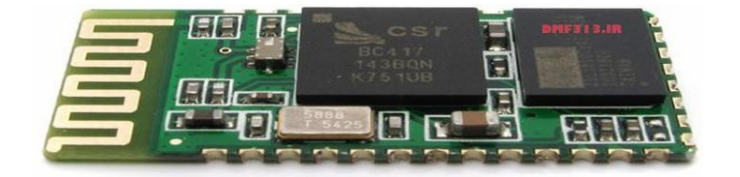

شكل ٣- ماژول بلوتوث HC05

از دیدگاه برنامه نویسی این ماژول هیچ بار اضافی ای را برای برنامه نویس ایجاد نمی کند چرا که کافی است شما اطلاعات را به سادگی به پورت سریال ارسال کنید و بقیه کارها را خود ماژول انجام داده و داده ی ارسالی شما را به مقصد از طریق بلوتوث ارسال می کند. مدار :

برای اتصال ماژول SRF05 کافی است بعد از اتصال مناسب پایه های VCCو Gnd ، پایه های echo و trig به دو تا از پایه های I/O میکرو (uno)

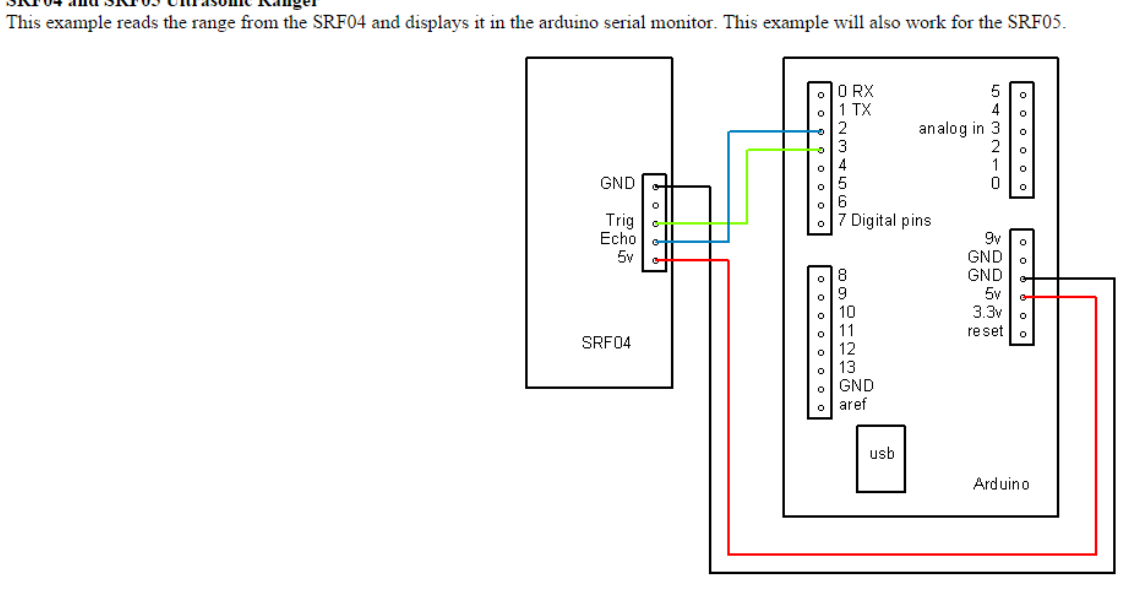

شكل ۴- اتصال ماژول فاصله ياب به آردوينو UNO

http://www.robot-electronics.co.uk/htm/arduino\_examples.htm#SRF04%20Ultrasonic%20Ranger

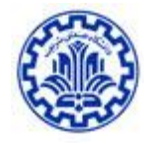

برای اتصال ماژول بلوتوث به میکرو نیز بعد از اتصال مناسب VCCو Gnd باید پایه ی Rx ماژول به Tx میکرو متصل شود و پایه ی Tx ماژول به Rx میکرو.

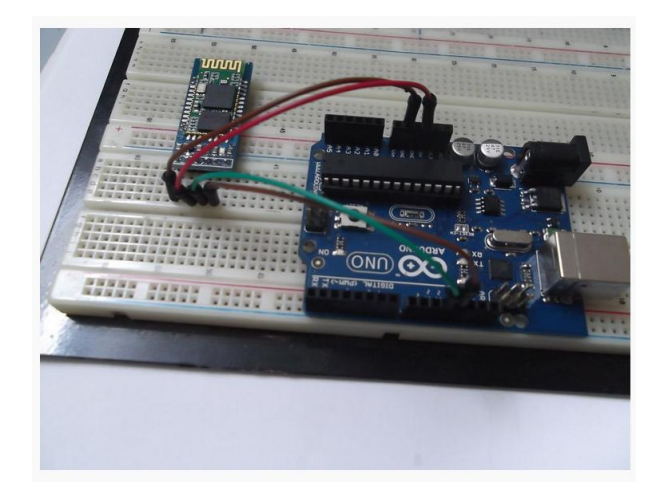

## UNO شكل ۵- اتصال ماژول بلوتوث به آردوينو http://www.instructables.com/file/FVFHRAXHH2VNSE5

## كدنويسى :

در مرحله آخر کافی است این مقدار به پورت سریال که به ماژول HC05 متصل است ارسال شود . برای این کار اول باید در serial.begin(9600) واه اندازی کنید . سپس هر گاه تمایل به قسمت setup توسط تابع (serial.begin(9600) واه اندازی کنید . سپس هر گاه تمایل به

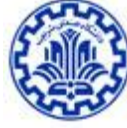

ارسال داده داشتید، توسط تابع (println(val متغیر val را به پورت سریال بفرستید. ماژول HC 05 به صورت پیش فرض روی سرعت ۹۶۰۰ تنظیم شده و داده را از میکرو گرفته و به دستگاهی که به آن متصل باشد بلوتوث می کند.

## دريافت بلوتوث در موبايل :

بدین منظور بعد از وصل کردن VCC و Gnd به ماژول HC05 ، در موبایل خود بلوتوث های فعال را جستجو کنید و بعد از پیدا کردن نام ماژول به آن متصل شوید (pair) . سپس یک نرم افزار ترمینال بلوتوث که همراه گزارش برایتان ایمیل شده نصب کرده و اجرا کنید ( این نسخه تنها روی اندروید عمل می کند ) . در نرم افزار کلید منو را زده و connect a deviceرا بزنید و ماژول را انتخاب کنید . از این پس هر داده ای را که میکرو به پورت سریال خود ارسال کند، ماژول از طریق بلوتوث برای موبایل شما می فرستد و میتوانید آن را مشاهده کنید.

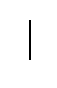

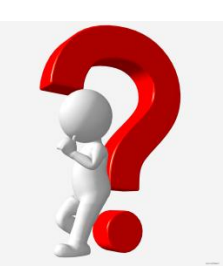

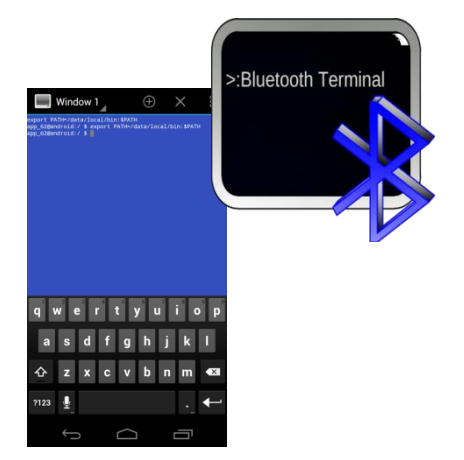

تحقیق ۱ : کاربردهای این آزمایش را در صنایع مختلف بررسی کرده و یکی را به انتخاب خود به صورت کامل تحلیل و ارسال نمایید.

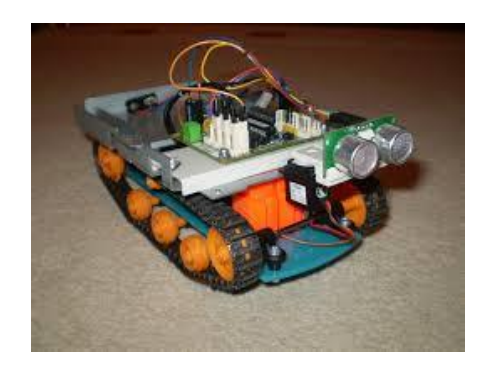